mod.use\_y = False mod.use\_z = True

ion at the end -add back the dese collect= 1
 .select=1
 .scene.objects.active = modifier\_o
 .select = 0
 .ontext.selected\_objects[0]
 .pjects[one.name].select = 1

please select exactly two objects, h

**GPERATOR CLASSES** 

Operator):
 for to the selected object"
 irror\_mirror\_x"

# Guida ai Moduli Offline

10

Danni lievi – Danni gravi – Attività produttive – Beni e scorte

COMMISSARIO STRAORDINARIO RICOSTRUZIONE SISMA - 2016

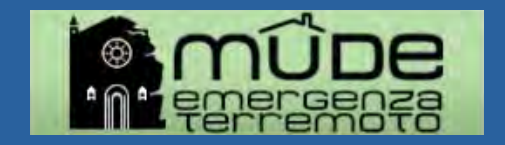

scene.objects.active = modifier\_co incted" + str(modifier\_ob)) # modifier ob.select = 0 context.selected\_objects[0] objects[one.name].select = 1

#### Sommario

| 01. Creare un nuovo fascicolo                 | pag.3  |
|-----------------------------------------------|--------|
| 02. Download modulo OFFLINE                   | pag.5  |
| 03. Compilazione modulo OFFLINE               | pag.8  |
| 04. Upload e verifica dell'istanza            | pag.11 |
| 05. Gestione degli allegati                   | pag.14 |
| 06. Caricamento ed invio dell'istanza firmata | pag.17 |
| 07. Depositare l'istanza                      | pag.19 |
| 08. Consigli utili alla compilazione          | pag.21 |

10 1

0

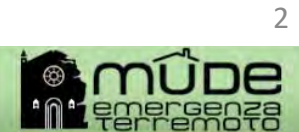

context.selected\_objects[0]

#### 01. Creare un nuovo fascicolo

| Home                    |               |                                             |  |
|-------------------------|---------------|---------------------------------------------|--|
| Nuovo fascicolo         | Nuova istanza |                                             |  |
| Elenco miei fascicoli   |               | 0                                           |  |
| Ricerche                | Provincia     | TORINO                                      |  |
| Modifica dati personali | Comune        | TORINO                                      |  |
| Ricerca pratica         |               |                                             |  |
|                         | Tipo istanza  | Segnalazione Certificata di Inizio Attività |  |
|                         | Parola Chiave | SCIA Verdi                                  |  |
|                         |               |                                             |  |

10\_1

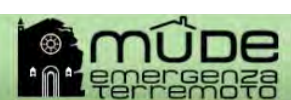

scene.objects.active = modifier\_e
intercted" + str(modifier\_ob)) # modifier\_ob)) # modifier\_ob.select = 0
context.selected\_objects[0]
conjects[one.name].select = 1

#### 01. Creare un fascicolo

Nella scrivania del professionista sarà creato il fascicolo dal quale scaricare il modulo offline facendo click su «**vai**» si entra nell'istanza

|                         |      |                                     |                                |             |       |              |                |   |                           |   |        |   | La tua         | scriv           |
|-------------------------|------|-------------------------------------|--------------------------------|-------------|-------|--------------|----------------|---|---------------------------|---|--------|---|----------------|-----------------|
| Buongiorno              |      |                                     |                                |             |       |              |                |   |                           |   |        |   |                |                 |
| Home<br>Nuovo fascicolo | E    | lenco                               | miei                           | fascicoli   |       |              |                |   |                           |   |        |   |                |                 |
| Elenco miei fascicoli   | -    |                                     |                                |             |       |              |                |   |                           |   |        |   |                |                 |
| Ricerche                | M    | ostra fil                           | tri                            |             |       |              |                |   |                           |   |        |   |                |                 |
| Modifica dati personali | 120  | CNC12-2                             |                                |             |       |              |                |   |                           |   |        |   |                |                 |
| Ricerca pratica         | Un r | isultato ti                         | rovato.                        | 1           |       |              | <br>1          | _ | r                         |   |        | _ |                | pagina 1        |
|                         |      | Com                                 | une 💿                          | Ubicazione  | 0     | Intestatario | Tipo fascicolo | φ | Numero fascicolo          | 0 | Stato  | 0 | Elenco istanze |                 |
|                         | ۲    | RIET                                | lin -                          |             |       | 1            |                |   | 12-000000-0000000000-2019 |   | APERTO |   | Vai            |                 |
|                         | Un r | isultato ti<br>scarica i<br>Elimina | rovato.<br>in Excel<br>fascico | I 🔀 scarica | in Pl | DF           |                |   |                           |   |        |   |                | pagina <b>1</b> |

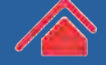

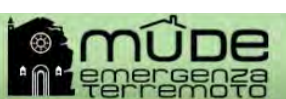

scene.objects.active = modifier\_e lected" + str(modifier\_ob)) # modifier\_ob.select = 0 context.selected\_objects[0] bjects[one.name].select = 1

#### 02. Download modulo OFFLINE

Dopo essere entrati nel fascicolo si ha la possibilità di scaricare il modello offline da compilare facendo click su solutional istanza

10

| Fascicolo di riferimento            |                          |                 |            |
|-------------------------------------|--------------------------|-----------------|------------|
| Numero fascicolo:                   | 12-000000-000000000-2019 | Tipo fascicolo: |            |
| Comune:                             | TORINO                   | Ubicazione:     |            |
| Intestatario:                       |                          |                 |            |
| stanza                              |                          |                 |            |
| Codice istanza:                     | 12-000000-000000000-2019 | Tipo istanza:   | SCIA       |
| Stato istanza:                      | BOZZA                    | Data stato:     | 21/08/2018 |
| Referente:                          | AND TO DOWNLO            |                 |            |
| Questa istanza segue il processo di | compilazione OFFLINE.    |                 |            |

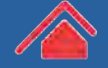

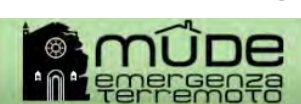

context.selected\_objects[0]

#### 02. Download istanza

| ascicolo di riferimento                  | Messaggio dalla pagina Web 🛛 🗙                                                                                                   |                 |            |
|------------------------------------------|----------------------------------------------------------------------------------------------------|-----------------|------------|
| Numero fascicolo: 12-0                   | Sta per iniziare il download del modulo pdf. Attendere che venga<br>visualizzato il messaggio che chiede di salvare il file pdf. | Tipo fascicolo: |            |
| Comune: RIET                             |                                                                                                    | Ubicazione:     |            |
| Intestatario:                            | ОК                                                                                                    |                 |            |
| Istanza                                  | 5                                                                                                    |                 |            |
| Codice istanza: 12-                      | -000000-000000000-2019                                                                                                    | Tipo istanza:   | RCR CI L0  |
| Stato istanza: BOZ                       | ZA                                                                                                    | Data stato:     | 08/11/2019 |
| Referente:                               |                                                                                                    |                 |            |
| Questa istanza segue il processo di comp |                                                                                                    |                 |            |
| Questa istanza segue il processo di comp | ilazione OFFLINE.                                                                                                    |                 |            |
|                                          |                                                                                                    |                 |            |

10\_1

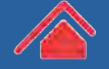

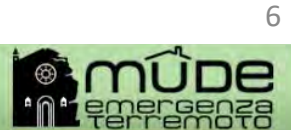

context.selected\_objects[0]

#### 02. Download istanza

| Gestione istanza                                                                                                    |                                                         |
|----------------------------------------------------------------------------------------------------|---------------------------------------------------------|
| Fascicolo di riferimento                                                                                                    |                                                         |
| Numero fascicolo: 12-000000-000000000-2019                                                                                                    | Tipo fascicolo:                                         |
| Comune: RIETI                                                                                                    | Ubicazione:                                             |
| Intestatario:                                                                                                    |                                                         |
| Istanza                                                                                                    |                                                         |
| Codice istanza: 12-000000-000000000-2019                                                                                                    | Fare click in basso su Salva o Salva con nome           |
| Stato istanza: BOZZA                                                                                                    | (senza rinominare il file) per scegliere la cartella di |
| Referente:                                                                                                    | destinazione                                            |
| Questa istanza segue il processo di compilazione OFFLINE.         Download istanza         Upload istanza         Elimina ista         Aprire o salvare RCR-CI-L0-v2.0         12-000000-000000000-2019         .pdf da mude.pi | emonte.it? Apri Salva + Salva e apri                    |

10\_1

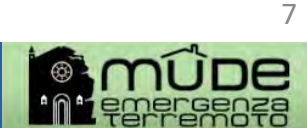

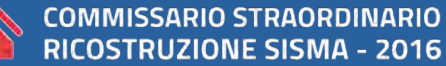

scene.objects.active = modifier\_e ected" + str(modifier\_ob)) # modifier\_ob) ob.select = 0 context.selected\_objects[0] objects[one.name].select = 1

#### 03. Compilazione modulo OFFLINE

Una volta terminata la compilazione del pdf OFFLINE Salvare e verificare il modello utilizzando gli appositi bottoni

10

Controlli BOZZA Controlli VERIFICA

|   | Controlli BOZZA | Controlli VERIFICA |  |
|---|-----------------|--------------------|--|
| 了 |                 |                    |  |
|   |                 |                    |  |
|   |                 |                    |  |
|   |                 |                    |  |

| Controlli bozza completati |    |
|----------------------------|----|
| U                          |    |
|                            |    |
|                            | ОК |

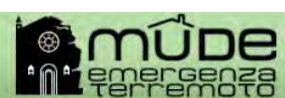

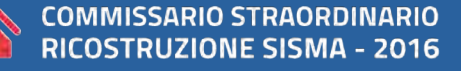

scene.objects.active = modifier\_e
intercted" + str(modifier\_ob)) # modifier\_ob)) # modifier\_ob.select = 0
context.selected\_objects[0]
conjects[one.name].select = 1

#### 03. Compilazione modulo OFFLINE

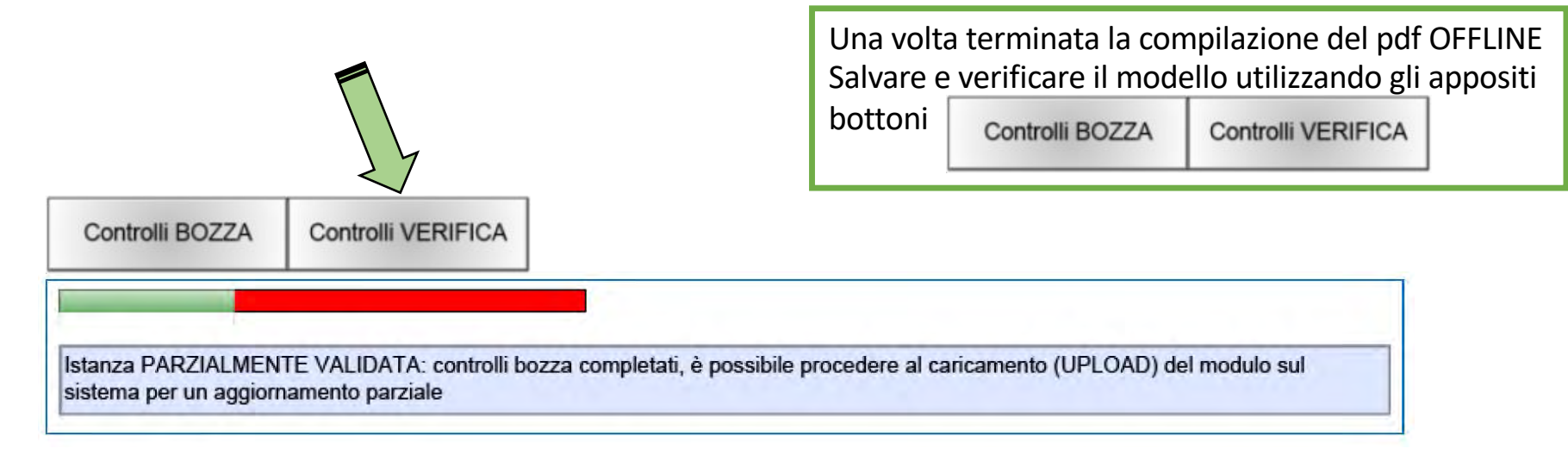

10

| ОК |
|----|
|    |

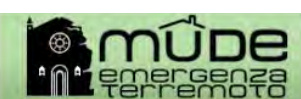

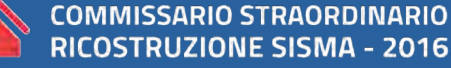

scene.objects.active = modifier\_e lected" + str(modifier\_ob)) # modifier\_ob.select = 0 context.selected\_objects[0] bjects[one.name].select = 1

#### 03. Compilazione modulo OFFLINE

| RCR-CI-LO-<br>File Modifica Vista Finestra ?                                             | .pdf - Ad                   | obe Acrobat Reader DC                                                                                             |                                                                             |
|------------------------------------------------------------------------------------------|-----------------------------|----------------------------------------------------------------------------------------------------|-----------------------------------------------------------------------------|
| <ul> <li>Apri</li> <li>Riapri PDF da ultima sessione</li> <li>Crea PDF online</li> </ul> | Ctrl+O                      |                                                                                                    |                                                                             |
| Salva con gome<br>Converti in Word, E<br>Salva come testo                                | Shift+Ctrl+S                |                                                                                                    | Dopo la verifica quando la barra sará<br>completamente verde quindi salvare |
| Comprimi file<br>Proteggi con password                                                   |                             |                                                                                                    | li modello tramite:                                                         |
| Condividi file                                                                           |                             |                                                                                                    | «File- Salva con nome»                                                      |
| <u>C</u> hiudi file                                                                      | Ctrl+W                      |                                                                                                    |                                                                             |
| <u>P</u> roprietà                                                                        | Ctrl+D                      |                                                                                                    |                                                                             |
| 🖶 Stampa                                                                                 | Ctrl+P                      |                                                                                                    |                                                                             |
|                                                                                          |                             | RCR-CI-L0 2.0 Bozza 20                                                                                            | NB: NON                                                                     |
| Esci dall'applicazione                                                                   | Ctrl+Q                      | Governo Italiano<br>Presidenza del Consiglio dei Ministri COMMISSARIO STRAGROINARIO<br>RICOSTRUZIONE SISMA - 2016 | RINOMINARE IL                                                               |
|                                                                                          |                             | IL COMMISSARIO STRAORDINARIO PER LA RICOSTRUZIONE<br>ai sensi dell'art. 1 comma 2 D.P.R. 9 settembre 2016         | FILE PDF!                                                                   |
| Istanza VALID.<br>PDF da firmare                                                         | ATA: control<br>e e inviare | li completati, è necessario procedere al caricamento (UPLOAD) del modulo sul sistema per ottenere il file         |                                                                             |
|                                                                                          | e inviare                   |                                                                                                    |                                                                             |

10\_1

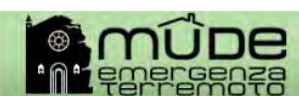

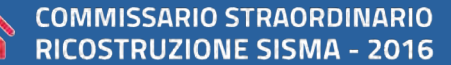

scene.objects.active = modifier \_\_\_\_\_\_ modifier\_ob)) # modifier\_ob)) # modifier\_ob.select = 0 context.selected\_objects[0] objects[one.name].select = 1

#### 04. Upload e verifica dell'istanza

| Fascicolo di riferimento                                            |                     |                        |                |
|---------------------------------------------------------------------|---------------------|------------------------|----------------|
| Numero fascicolo:                                                   | 12-000000-000000    | 0000-2019 Tipo fascico | lo:            |
| Comune:                                                             | TORINO              | Ubicazio               | ne:            |
| Intestatario:                                                       |                     |                        |                |
| stanza                                                              |                     |                        |                |
| Codice istanza:                                                     | 12-000000-000000    | 0000-2019 Tipo istan   | za: SCIA       |
| Stato istanza:                                                      | BOZZA               | Data sta               | to: 21/08/2018 |
| Referente:                                                          | BRTRO DARROY        |                        |                |
|                                                                     |                     |                        |                |
| Questa istanza segue il processo di<br>Download istanza Upload ista | compilazione OFFLIN | E.                     |                |

10\_1

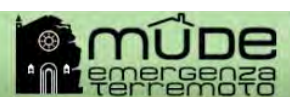

context.selected\_objects[0]

#### 04. Upload e verifica dell'istanza

| Sestione istanza                                          |                            |  |  |  |  |
|-----------------------------------------------------------|----------------------------|--|--|--|--|
| colo di riferimento                                       |                            |  |  |  |  |
| Numero fascicolo: 12-000000-000000000-2019                | Tipo fascicolo:            |  |  |  |  |
| Comune: TERAMO                                            | Ubicazione:                |  |  |  |  |
| Intestatario:                                             |                            |  |  |  |  |
| a                                                         |                            |  |  |  |  |
| Codice istanza: 12-000000-000000000-2019                  | Tipo istanza: RCR CI L0    |  |  |  |  |
| Stato istanza: BOZZA                                      | Data stato: 12/11/2019     |  |  |  |  |
| Referente:                                                |                            |  |  |  |  |
| Questa istanza segue il processo di compilazione OFFLINE. |                            |  |  |  |  |
| Iload istanza Upload istanza                              |                            |  |  |  |  |
| + Seleziona II file                                       |                            |  |  |  |  |
| RCR-CI-L0-v2.0_1306704100000047152019_20191112-105532.pdf | 520.01 KB O Start O Cancel |  |  |  |  |

10 1

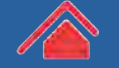

scene.objects.active = modifier\_e
iected" + str(modifier\_ob)) # modifier\_ob) # modifier\_ob.select = 0
context.selected\_objects[0]
bjects[one.name].select = 1

#### 04. Upload e verifica dell'istanza

Se la verifica è andata a buon fine comparirà il messaggio evidenziato in verde qui sotto.

10

|                                                    |              | www.mude.piemonte.it dice<br>L'istanza e' stata correttamente caricata a sistema. Per poter inviare |                                                      |         |  |
|----------------------------------------------------|--------------|----------------------------------------------------------------------------------------------------|------------------------------------------------------|---------|--|
| Sestione Istanza                                   |              | l'istanza e' necessario effettuare il download del file PDFA, firmare e                             |                                                      |         |  |
| Fascicolo di riferimento                           |              | ncancare a sistema in ne miniato.                                                                   |                                                      |         |  |
| Numero fas                                         | icolo: 13-0  | 9 7                                                                                                 | Tipo fascicolo:                                      |         |  |
| Co                                                 | nune: TEP    | RAMO                                                                                                | Ubicazione:                                          |         |  |
| Intest                                             | tario:       |                                                                                                    |                                                      |         |  |
| stanza                                             |              |                                                                                                    |                                                      |         |  |
| Codice is                                          | anza:        | 12-000000-000000000-2019                                                                            | Tipo istanza: RCR CI LO                              |         |  |
| Stato is                                           | anza: BOZ    | ZZA                                                                                                 | Data stato: 12/11/2019                               |         |  |
| Ref                                                | rente:       |                                                                                                    |                                                      |         |  |
| Questa istanza                                     | segue il pro | cesso di compilazione OFFLINE.                                                                      |                                                      |         |  |
| Download istanza                                   |              |                                                                                                    |                                                      |         |  |
|                                                    |              |                                                                                                    |                                                      |         |  |
| + Seleziona il                                     | ile          |                                                                                                    | *******                                              |         |  |
|                                                    |              |                                                                                                    | 20.19 Mbit/s   00:00:00   100.00 %   520.01 KB / 520 | 0.01 KB |  |
| RCR-CI-L0                                          | 2.0_130670   | 4100000047152019_20191112-105532.pdf                                                                | 520.01 KB 💿 Start 🖉 Cance                            |         |  |
|                                                    |              |                                                                                                    |                                                      |         |  |
|                                                    |              |                                                                                                    |                                                      |         |  |
| CONTRACTOR AND AND AND AND AND AND AND AND AND AND |              |                                                                                                    |                                                      |         |  |

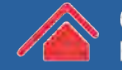

COMMISSARIO STRAORDINARIO RICOSTRUZIONE SISMA - 2016

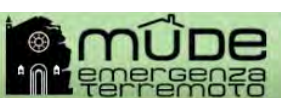

scene.objects.active = modifier\_e lected" + str(modifier\_ob)) # modifier\_ob.select = 0 context.selected\_objects[0] objects[one.name].select = 1

#### 05. Gestione degli allegati

| Una volta che l'istanza risulta VERIFICATA è possibile aprire la | Gestione allegati |  |
|------------------------------------------------------------------|-------------------|--|
| per caricare gli allegati dichiarati nel pdf                     |                   |  |

10\_1

0

|                          | Codice istanza:        | 12-000000-00000000         | 000-2019         | Tipo istanza: | RCR CI L0 - Residenziale L0 |
|--------------------------|------------------------|----------------------------|------------------|---------------|-----------------------------|
|                          | Stato istanza:         | VERIFICATA                 |                  | Data stato:   | 12/11/2019                  |
|                          | Referente:             |                            |                  |               |                             |
| G                        | Questa istanza segue i | l processo di compilazione | OFFLINE.         |               |                             |
| Gestione allegati Downlo | ad istanza da firmare  | Upload istanza firmata     | Riporta in bozza |               |                             |

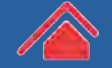

 $\Box$ 

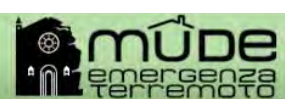

scene.objects.active = modifier\_end interted" + str(modifier\_ob)) # modifier\_ob.select = 0 context.selected\_objects[0] objects[one.name].select = 1

#### 05. Gestione degli allegati

| Gestione al        | All'interno della <b>Gestione allegati</b> è<br>dichiarati nell'istanza scegliendo il <b>tipo</b><br>Jna volta scelto il file cliccare su <b>O</b> Sta | possibile caricare gli allegati (firr<br><b>di allegato</b> e cliccando poi su <b>e</b><br>per effettuare il caricamento | nati digitalmente<br>Aggiungi allegato |
|--------------------|----------------------------------------------------------------------------------------------------|----------------------------------------------------------------------------------------------------|----------------------------------------|
|                    | Codice istanza: 12-000000-0000000000-2019                                                                                                    | Tipo istanza: RCR                                                                                                    | CI L0 - Residenziale L0                |
|                    | Stato istanza: VERIFICATA                                                                                                    | Data stato: 12/1                                                                                                    | 1/2019                                 |
| 2                  | + Aggiungi allegato<br>TEST_ALLEGATO.pdf.p7m                                                                                                    | 34.24 KB O Start O Cancel                                                                                                | 1                                      |
| risultato trovato. | a) Tipologia                                                                                                    | Files inviati                                                                                                    | pagina 1                               |
| SISMICA            | COMPUTO METRICO ESTIMATIVO RIPARAZIONE DANNI                                                                                                    | SIS018_TEST_ALLEGATO.pdf.p7m                                                                                             | 12/11/2019                             |
| isultato trovato.  | Scarica in PDF                                                                                                    |                                                                                                    | pagina 1                               |

10\_1

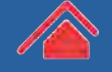

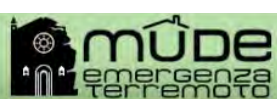

scene.objects.active = modifier\_e incted" + str(modifier\_ob)) # modifier\_ob.select = 0 context.selected\_objects[0] objects[one.name].select = 1

#### 05. Gestione degli allegati

Se il caricamento dell'allegato è andato a buon fine comparirà il messaggio evidenziato in verde, ripetere il passaggio precedente per ogni allegato da caricare.

| ice/base/allegati/opAllegati.du                             |                                                                            | \$                                                                                                    |
|-------------------------------------------------------------|----------------------------------------------------------------------------|----------------------------------------------------------------------------------------------------|
| 🗿 🕅 Metsaggero 👩 Photo Editor 🔶 PEC 🗣 iLovePDF 🚺            | www.mude.piemonte.it dice                                                  | <u>لم الم</u>                                                                                                 |
|                                                             | L'upload del file e' stato completato, attendi ora che il sistema aggiorni |                                                                                                    |
| <b>A</b> .                                                  | la pagina per poter proseguire con l'upload di altri allegati              |                                                                                                    |
|                                                             |                                                                            | the second second                                                                                             |
|                                                             | OK.                                                                        |                                                                                                    |
|                                                             |                                                                            | La tua scrivan                                                                                                |
|                                                             |                                                                            |                                                                                                    |
|                                                             |                                                                            |                                                                                                    |
| npilazione dei modelli "Dichiarazione di avanzamento lavori | Centro Italia", "Dichiarazione di avanzamento lavori per edifici pr        | roduttivi in Centro Italia" e "Dichiarazione di avanzamento lavori per edifici residenziali in Centro Italia" |
|                                                             |                                                                            |                                                                                                    |
|                                                             |                                                                            |                                                                                                    |
| Sestione allegati                                           |                                                                            |                                                                                                    |
|                                                             |                                                                            |                                                                                                    |
| stanza                                                      |                                                                            |                                                                                                    |
| Codice istanza:                                             | 12-000000-000000000-2019                                                   | Tipo istanza: RCR CI L0 - Residenziale L0                                                                     |
| State istanza: VERIFI                                       | CATA                                                                       | Data stato: 12/11/2019                                                                                        |
| Referente:                                                  |                                                                            |                                                                                                    |
|                                                             |                                                                            |                                                                                                    |
| Nuovo allegato                                              |                                                                            |                                                                                                    |
|                                                             | Tipo allegato COMPUTO METR                                                 | RICO ESTIMATIVO RIPARAZIONE DANNI                                                                             |
| 100 00 00                                                   |                                                                            |                                                                                                    |
| + Arggiongi allegato                                        |                                                                            |                                                                                                    |
|                                                             |                                                                            | 2.58 Mbt/s   00:00:00   100.00 %   34.24 KB / 34.24 KB                                                        |
| TEST_ALLEGATO pdf p7r                                       | n 34.24 KB                                                                 | () Start () Cancel                                                                                            |
|                                                             |                                                                            |                                                                                                    |
|                                                             |                                                                            |                                                                                                    |
|                                                             |                                                                            |                                                                                                    |
|                                                             |                                                                            |                                                                                                    |
| A Non ci sono elementi da visualizzare.                     |                                                                            |                                                                                                    |
| <u></u>                                                     |                                                                            |                                                                                                    |

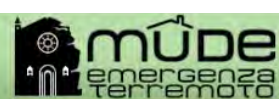

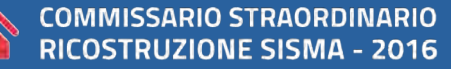

scene.objects.active = modifier\_e ected" + str(modifier\_ob)) # modifier\_ob) ob.select = 0 context.selected\_objects[0] objects[one.name].select = 1

#### 06. Caricamento ed invio dell'istanza firmata

Una volta che l'istanza risulta **VERIFICATA** e completato il caricamento degli allegati si può procedere al **download**, alla **firma digitale** e all'**upload** del PDFA generato dal sistema.

10

| Istanza           |                                                                      |                                                      |                                           |
|-------------------|----------------------------------------------------------------------|------------------------------------------------------|-------------------------------------------|
|                   | Codice istanza:                                                      | 12-000000-000000000-2019                             | Tipo istanza: RCR CI L0 - Residenziale L0 |
|                   | Stato istanza:                                                       | VERIFICATA                                           | Data stato: 12/11/2019                    |
|                   | Referente:                                                           |                                                      |                                           |
|                   | Questa istanza segue il                                              | processo di compilazione OFFLINE.                    |                                           |
| Gestione allegati | Download istanza da firmare                                          | Upload istanza firmata                               |                                           |
|                   | 1. Effettuare il<br>download<br>dell'istanza<br>verificata <b>da</b> | 2. Effettuare<br>L'UPLOAD<br>dell'istanza<br>FIRMATA |                                           |

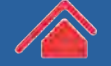

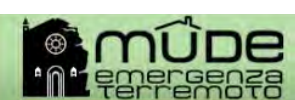

scene.objects.active = modifier e lected" + str(modifier\_ob)) # modifier ob.select = 0 context.selected\_objects[0] bjects[one.name].select = 1

#### 06. Caricamento ed invio dell'istanza firmata

#### Terminato l'upload del PDFA comparirà il messaggio sottostante evidenziato in verde

10

| office/base/utanza/coGestionelstanza.do                    |                                                                                                    | -                                      |                                                         | \$               |
|------------------------------------------------------------|----------------------------------------------------------------------------------------------------|----------------------------------------|---------------------------------------------------------|------------------|
| b 🗿 II Messaggero 🔞 Photo Editor 🔶 PEC 🗣 ILovePDF          |                                                                                                    |                                        |                                                         | AR               |
| compilazione dei modelli "Dichlarazione di avanzamento lav | www.mude.piemonte.it dice  Lupload del file e' stato completato, attendi ora che il asterna aggiorni la pagina per poter proseguire con le operazioni di invio | d ittivi in Centro Italia" e "Dichiara | azione di avanzamento lavori per edifici residenziali i | n Centro Italia' |
| Gestione istanza                                           | OK                                                                                                    |                                        |                                                         |                  |
| Fascicolo di riferimento                                   |                                                                                                    |                                        |                                                         |                  |
| Numero fascicolo: 1                                        | 2-000000-000000000-2019                                                                                                    | Tipo fascicolo:                        | RCR CI-Rafforzamento                                    |                  |
| Comune: TER                                                | MO                                                                                                    | Ubicazione:                            | VIA FASULLA N. 5-64100                                  |                  |
| Intestatario:                                              |                                                                                                    |                                        |                                                         |                  |
| Istanza .                                                  |                                                                                                    |                                        |                                                         |                  |
| Codice istanza:                                            | 12-000000-000000000-2019                                                                                                    | Tipo istanza:                          | RCR CI L0 - Residenziale L0                             |                  |
| Stato istanza: VER                                         | FICATA                                                                                                    | Data stato:                            | 12/11/2019                                              |                  |
| Referente:                                                 |                                                                                                    |                                        |                                                         |                  |
| Questa istanza segue il proc                               | esso di compilazione OFFLINE.                                                                                                    |                                        |                                                         |                  |
| &Gestione allegati Download istanza da firmare Ug          | oload istanza firmata                                                                                                    |                                        |                                                         |                  |
| + Seleziona il file firmato                                |                                                                                                    | 3 13 MbR/c   00:00:00   100:00 %       | 1998 73 KB 1998 79 KB                                   |                  |
| RCR-CI-L0-V2.0_1306704                                     | 4100000047152019.pdf.p7m                                                                                                    | 238.73 KB                              | Ø cancel                                                |                  |
| 😄 Elimina Istanza                                          |                                                                                                    |                                        |                                                         |                  |
| 4 Tana a stand latence                                     |                                                                                                    |                                        |                                                         |                  |
| a ioma a elenco istanze                                    |                                                                                                    |                                        |                                                         |                  |

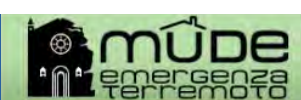

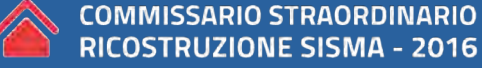

scene.objects.active = modifier e models = modifier\_ob)) # modifier ob.select = 0 context.selected\_objects[0] objects[one.name].select = 1

#### 07. Depositare l'istanza

Per depositare **definitivamente** l'istanza fare su click su

10

|                                                                         | Numero fascicolo:         | 12-000000-000000000-2019        | Tipo fascicolo: | RCR CI-Rafforzamento        |
|-------------------------------------------------------------------------|---------------------------|---------------------------------|-----------------|-----------------------------|
|                                                                         | Comune: TE                | RAMO                            | Ubicazione:     | VIA FASULLA N. 5 - 64100    |
|                                                                         | Intestatario:             |                                 |                 |                             |
| Istanza                                                                 |                           |                                 |                 |                             |
|                                                                         | Codice istanza:           | 12-000000-000000000-2019        | Tipo istanza:   | RCR CI L0 - Residenziale L0 |
|                                                                         | Stato istanza: FI         | RMATA                           | Data stato:     | 12/11/2019                  |
|                                                                         | Referente:                |                                 |                 |                             |
| Q                                                                       | uesta istanza segue il pi | ocesso di compilazione OFFLINE. |                 |                             |
| pri istanza Gestione alleg<br>Elimina istanza<br>Torna a elenco istanze | gati 🛛 🗟 Riporta in boz   | za Invia                        |                 |                             |
|                                                                         |                           |                                 | •               |                             |

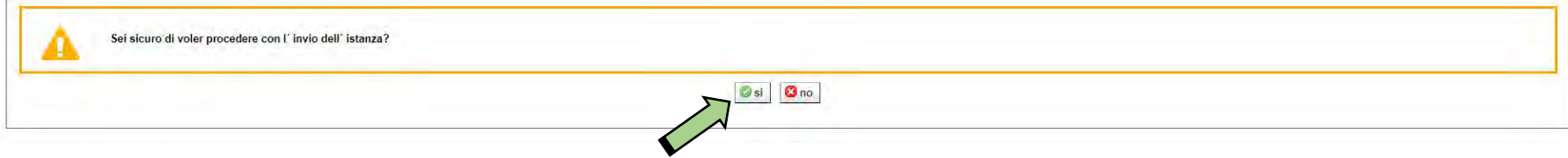

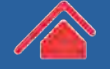

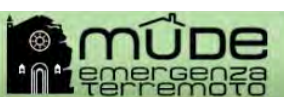

scene.objects.active = modifier\_e ected" + str(modifier\_ob)) # modifier\_ob) ob.select = 0 context.selected\_objects[0] objects[one.name].select = 1

#### 07. Depositare l'istanza

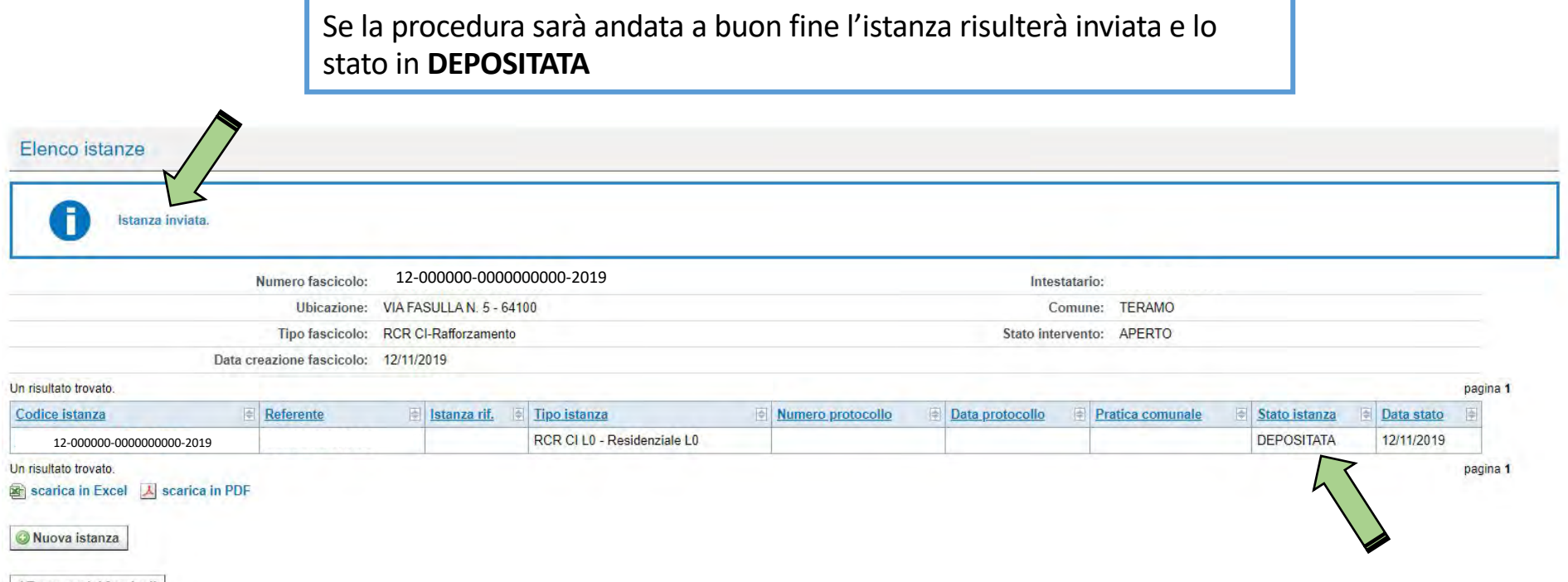

◀ Torna a miei fascicoli

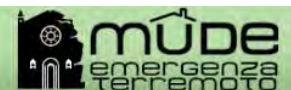

scene.objects.active = modifier\_e ected" + str(modifier\_ob)) # modifier\_ob) ob.select = 0 context.selected\_objects[0] objects[one.name].select = 1

#### 08. Consigli utili alla compilazione

- 1) NON rinominare il file
- 2) NON aprire il PDF-a da firmare
- 3) Chiudere il PDF prima di caricarlo

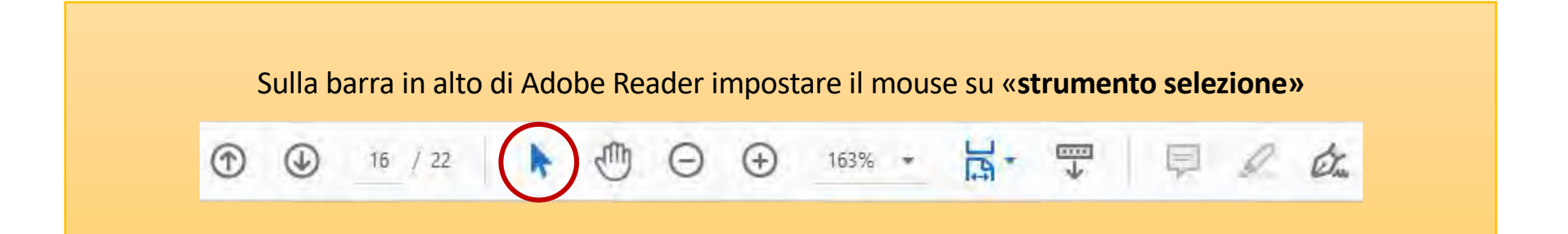

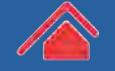

scene.objects.active = modifier\_collected" + str(modifier\_ob)) # modifier\_ob) # modifier\_ob.select = 0
context.selected\_objects[0]
objects[one.name].select = 1

## 08. Consigli utili alla compilazione

4) Dotarsi di credenziali SPID di livello 2 per l'accesso al MUDE. Molti provider forniscono le credenziali gratuitamente se si è in possesso di firma digitale. La lista dei provider è consultabile al seguente link: https://www.spid.gov.it/richiedi-spid

5) Consultare le guide fornite dalla Struttura del Commissario Straordinario al seguente link: <u>https://sisma2016.gov.it/guide-e-utilita/</u>

6) Consultare le FAQ al seguente link: <u>https://assistenza.sisma2016.gov.it/knowledgebase.php</u>

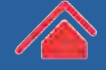

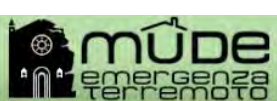

scene.objects.active = modifier\_e ected" + str(modifier\_ob)) # modifier\_ob.select = 0 context.selected\_objects[0] bjects[one.name].select = 1

#### 08. Consigli utili alla compilazione

7) Posso rinominare il file del modello scaricato da MUDE? *No, il file non deve essere rinominato* 

8) Come salvo i dati aggiunti al modulo? *Utilizzando uno dei due pulsanti che si trovano in fondo al modulo* 

9) È garantita la retrocompatibilità con i moduli lasciati in bozza prima dell'aggiornamento?

*Sì, tutti i moduli lasciati in bozza verranno automaticamente trasformati in moduli compilabili offline pronti da scaricare* 

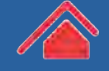

scene.objects.active = modifier\_collected" + str(modifier\_ob)) # modifier\_ob.select = 0
context.selected\_objects[0]
collects[one.name].select = 1

## 08. Consigli utili alla compilazione

10) Quali sono i moduli compilabili offline oltre a beni e scorte? I moduli compilabili offline dopo il prossimo aggiornamento saranno: RCR danni lievi, RCR danni gravi, RCR attività produttive e integrazione documentale, moduli SAL.

11) Posso utilizzare altri metodi per accedere al MUDE oltre alla firma digitale?Sì, si può accedere al MUDE anche con credenziali SPID di livello 2.

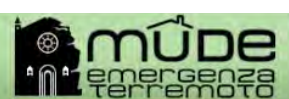

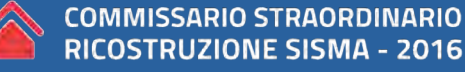

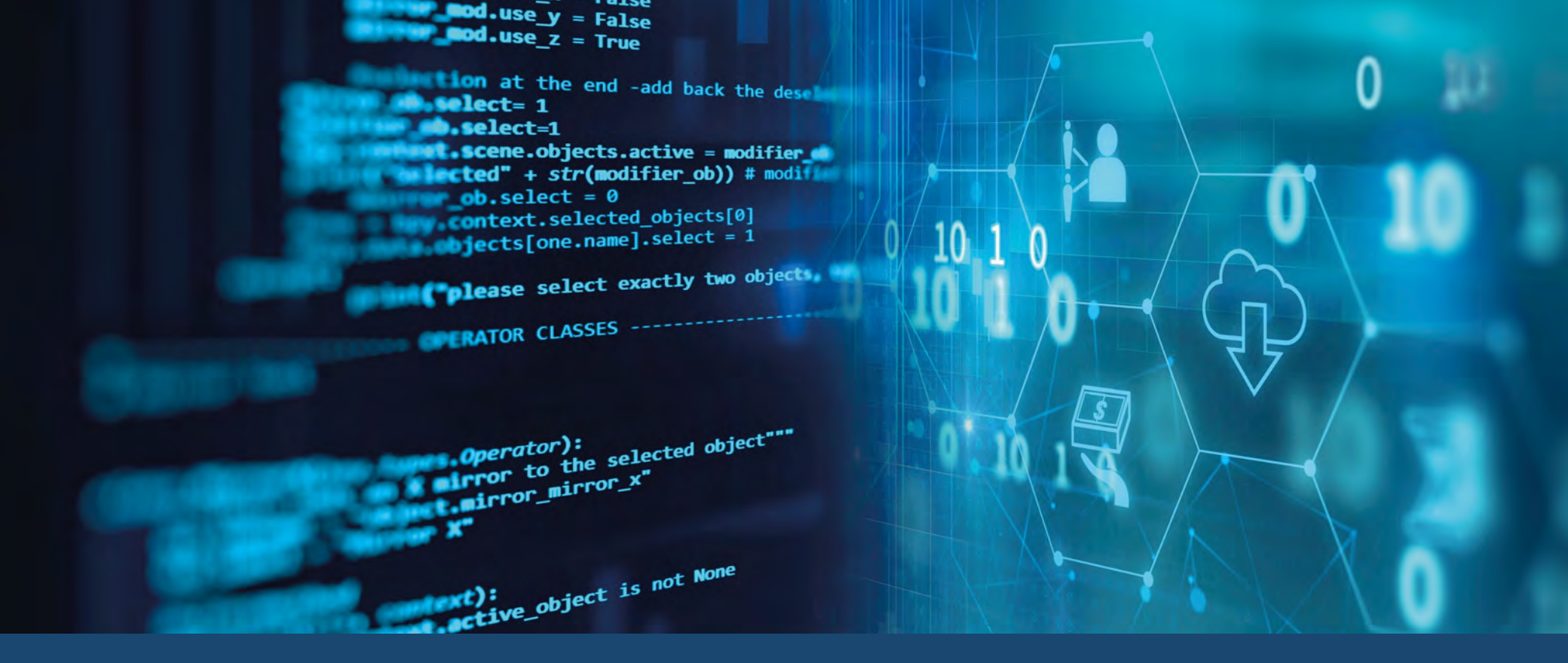

#### Helpdesk

Lunedì – Mercoledì – Venerdì dalle 10:00 alle 12:00 0746 1741961 - 0746 1741963

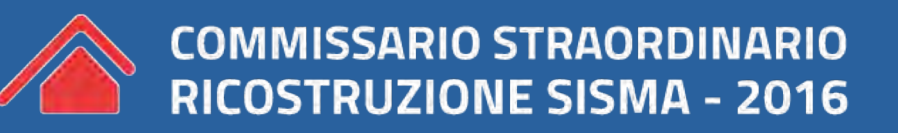

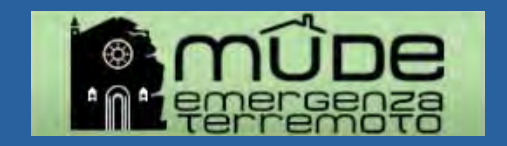